## New version of Emitra+ software(BOTH RURAL & URBAN). (Version 5.2) ((Size :- 135 mb ))

Note :-

Emitra+ kiosk operators having E-connect machines will have to contact E-connect team to install an additional application -**RD\_SERVICE(SecuGen)**- on their machines to use Bio-metric services.(Provided in downloaded File as well as Additional Software Package).

please run the SGIRD\_WIN32\_10038.exe after you download the the software package from it.

## **INSTALLATION OF EMITRA+ SOFTWARE (Size 7 MB)**

Case (1):- If you have already installed the software on the kiosk machine then please follow below steps:-

Step 1:- Please click on the link that is shared to you

https://drive.google.com/open?id=1WeT3RwRs7ewO0Bmr5d3ykHEgu\_jO3Whp

Mirror Link 1 :- https://drive.google.com/open?id=1J1zMsewri-dVZQPxwmDZfBnMCMbl3Jml

Mirror Link 2 :- https://drive.google.com/open?id=129rubCUkkp\_A-E4Sm2XKILHky50D6aqd

Step 2:-A google drive window will appear with download button. Click on "download".

Step 3:-A new tab will open with (download anyway).Click on "download anyway".

Step 4:-Let it download successfully.

Step 5:- You will have "KioskAutoDeploy" in your "Downloads".

Step 6:-Right click on the "KioskAutoDeploy.rar" and choose extract to "KioskAutoDeploy .rar\ option" and setup will be extracted in the "KioskAutoDeploy "folder in 'Downloads'

Step 7:- Go in " KioskAutoDeploy "-->click on "Kiosk.bat" file.A cmd will run and it will be running in background process as it will check the server if the new version is available or not, If available, it will automatically update the software .

You are done with the Software Updation process.

## Whole Software package(Size : - 135 MB)

Case (2):- If you have not installed any of the software on the kiosk machine then please follow below steps:-

Step 1:- Please click on the link that is shared to you <a href="https://drive.google.com/open?id=1yXQUTMYXUicdabfagTXcLNsR0Fzoojt9">https://drive.google.com/open?id=1yXQUTMYXUicdabfagTXcLNsR0Fzoojt9</a>

Mirror Link 1 :- https://drive.google.com/open?id=15JRZnxLURKfYipG3ptR53Jadw2jMWUEL

Mirror Link 2 :- https://drive.google.com/open?id=1y1um4KSbWf4sJPVMb19sMgII9jnVfOYO

Step 2:-A google drive window will appear with download button. Click on "download".

Step 3:-A new tab will open with (download anyway).Click on "download anyway".

Step 4:-Let it download successfully.

Step 5:- You will have "KioskSetupv5.2.rar" in your "Downloads".

Step 6:-Right click on the "KioskSetupv5.2 .rar" and choose extract to "KioskSetupv5.2.rar\ option" and setup will be extracted in the "KioskSetupv5.2" folder in 'Downloads'

Step 7:- Go in "KioskSetup v5.2.rar"-->click on "Kiosk.bat" file.(A cmd will run and close automatically after few seconds.)

You are done with the Software Updation process.

Thank you !!!

Now

For installing the supporting softwares(e.g LastMilePay , RDservice & java) for Emitra+ application please refer to this link :- <u>https://drive.google.com/open?id=1EmP8dWWI7VWDCWDtSslfPYrK2GTppM9h</u>

Thank You !!!!!

If there is any problem occurs in installation process, you can contact to below.

Mahendra Sharma 6375754669

Naveen Kumar Yadav 7976596290